## Mobile henteordninger for kommuner og renovasjonsselskap GJ&R DET ENKELT FOR STRANDRYDDERE VIS FREM AT DERE TAR I MOT MARINT AVFALL GRATIS

Det digitale kartet Rydde (ryddenorge.no) viser hvor strandryddere kan levere inn marint avfall gratis. Denne informasjonen hentes fra databasen til sortere.no

Nå kan dere legge ut informasjon om dere lager hentepunkt på ulike steder eller om dere setter ut en container som er tilgjengelig ved et ryddeområde. Informasjonen vil vises både i ryddekartet og på sortere.no.

Trenger du hjelp, send epost til post@sortere.no

## Slik setter du opp en "Mobil gjenvinningsstasjon" for henting av marint avfall

- 1. Logg inn på <u>admin.sortere.no</u> med din bruker
- 2. Klikk på "Mobile gjenvinningsstasjoner" og velg "Opprett"
- **3.** Fyll ut generell informasjon (Husk: sett dato for når punkt skal fjernes fra kartet)
- 4. Stoppesteder: du kan legge flere stoppesteder i kartet under en ordning. Alle stoppesteder må ha navn, lokasjon og minst en tidsregel, som betyr når avfallet hentes på punktet
- 5. Avfallstyper: Knytt opp avfallstypen "Marint avfall" og eventuelt andre avfallstyper dere også vil ta i mot her (fritidsbåter, farlig avfall, elektrisk eller annet)
- 6. Kommuner: Legg til alle kommuner denne ordningen gjelder for
- 7. Velg "Opprett"

## Slik legger du ut praktisk informasjon

Det blir lagt ut nasjonal informasjon om marint avfall som vil vises på alle mottakssteder. Du kan også legge inn lokal informasjon på denne måten:

- 1. Velg "Avfallstypetips"
- 2. Bruk skjema på høyre side
- 3. Avfallstype: velg "marint avfall" fra listen
- 4. Type: velg "OBS"
- 5. Skriv inn teksten du vil legge inn

Klikk "Neste" og deretter "Lagre"

Se film om hvordan du gjør dette steg for steg

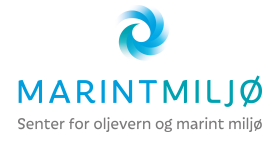

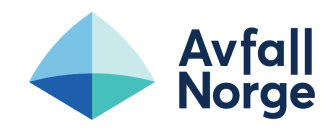

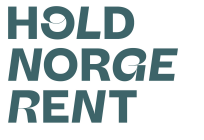

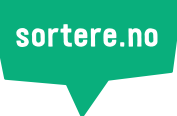